## マイナポイント(会員メニューサイト)付与の確認 ※スマートフォンの場合

- ① ルビットカード会員メニューサイトにアクセスし、会員番号・パスワードを入力しログイン
  - 【QRコード】

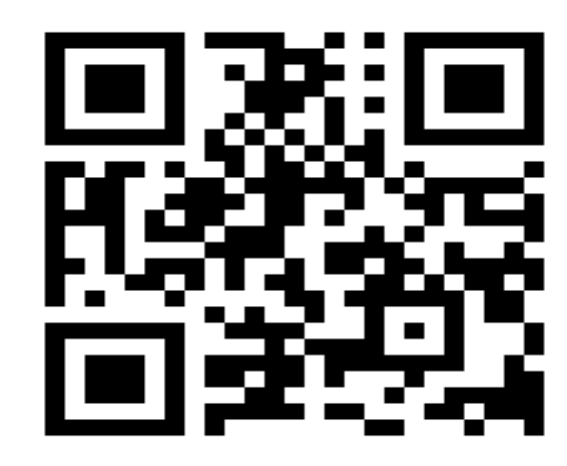

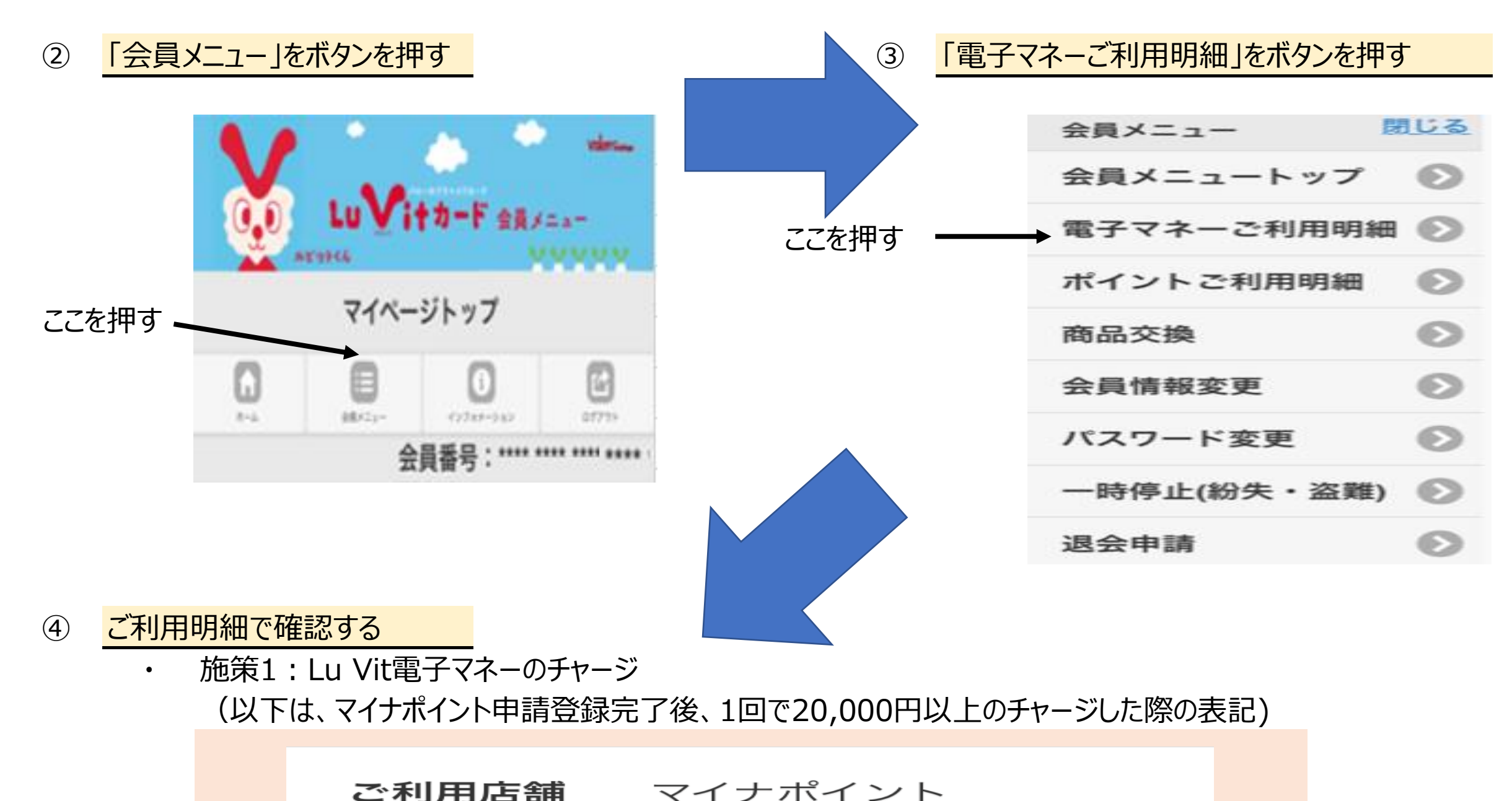

| チャージ額 | 5,000円 |
|-------|--------|
| ご利用額  |        |
|       |        |

施策2:健康保険証としての利用申込み

| <b>ご利用店舗</b><br>取口座の登録) | マイナポイント(公金受 |  |
|-------------------------|-------------|--|
| チャージ額                   | 7,500円      |  |
| ご利用額                    |             |  |
|                         |             |  |

施策3:公金受取口座の登録

| ご利用店舗<br>険証としての | マイナポイント(健康保<br>利用申込み) |
|-----------------|-----------------------|
| チャージ額           | 7,500円                |
| ご利用額            |                       |
|                 |                       |

# マイナポイント(会員メニューサイト)付与の確認 ※パソコンの場合

## ① ルビットカード会員メニューサイトにアクセスし、会員番号・パスワードを入力しログイン

[URL] https://www.valor-emoney.jp/

または、「ルビットカード」でワード検索の上、 ルビットカードサイト(https://valorcard.jp/luvitcard/) にアクセス。「会員メニューログイン」ボタンを押す。

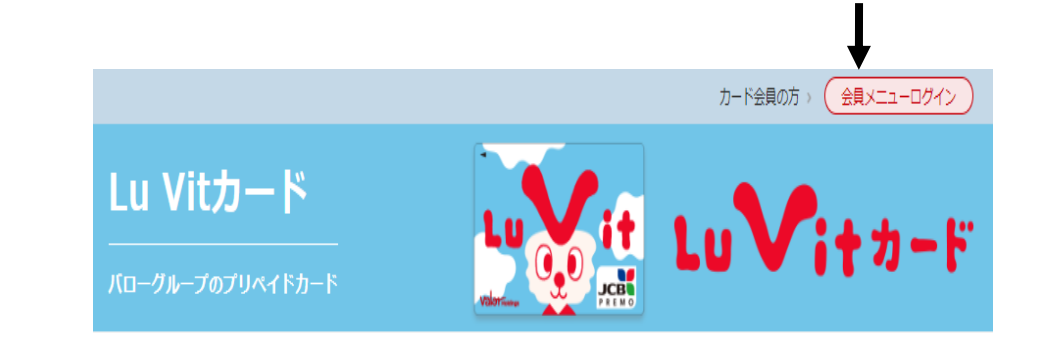

ここを押す

② 会員メニュー、「電子マネーご利用明細」ボタンを押す

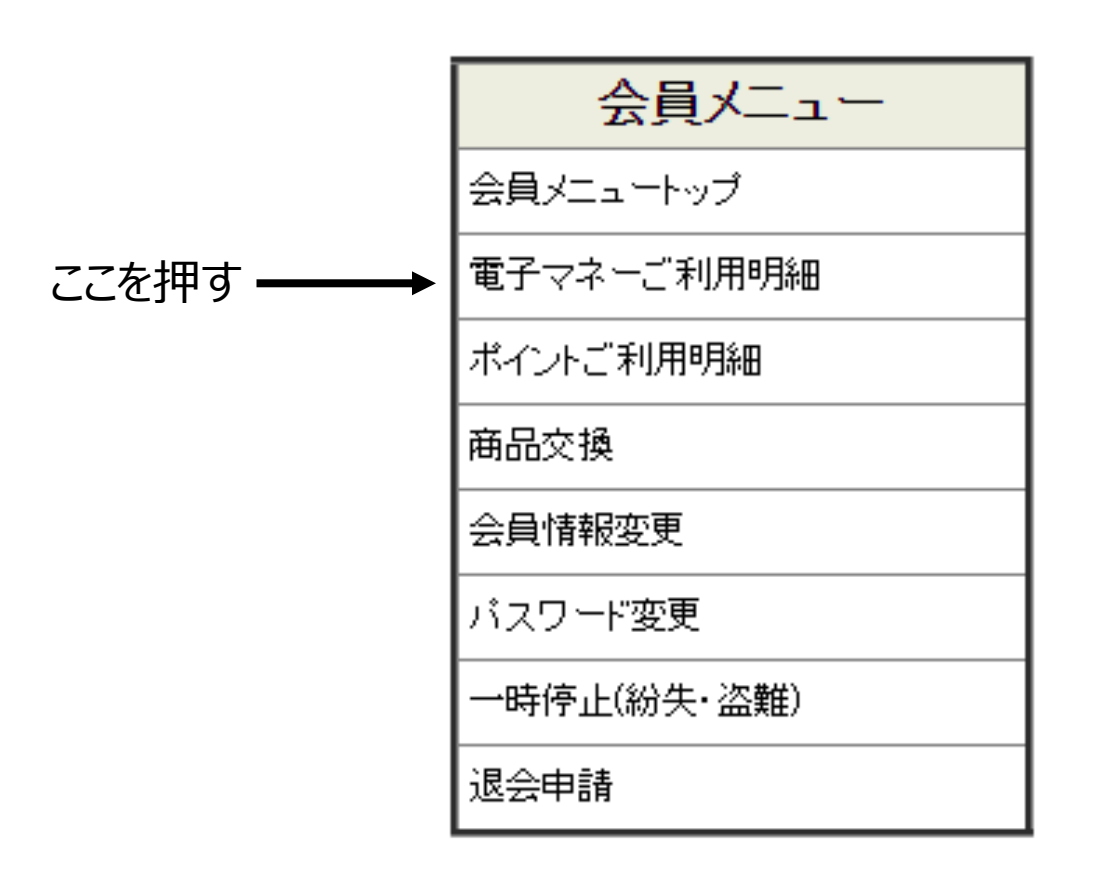

③ ご利用明細で確認する

٠

・ 施策1:Lu Vit電子マネーのチャージ

(以下は、マイナポイント申請登録完了後、1回で20,000円以上のチャージした際の表記)

| ご利用日時     | ご利用店舗   | チャージ額  | ご利用額 |
|-----------|---------|--------|------|
| 年月日<br>時分 | マイナポイント | 5,000円 |      |

### 施策2:健康保険証としての利用申込み

| ご利用日時     | ご利用店舗                       | チャージ額  | ご利用額 |
|-----------|-----------------------------|--------|------|
| 年月日<br>時分 | マイナポイント(健康保険証としての利用申込<br>み) | 7,500円 |      |

### 施策3:公金受取口座の登録

| ご利用日時     | ご利用店舗              | チャージ額  | ご利用額 |
|-----------|--------------------|--------|------|
| 年月日<br>時分 | マイナポイント(公金受取口座の登録) | 7,500円 |      |